#### **Certify: How to Create and Submit Expense Reports**

Accounts Payable *Financial Services* 

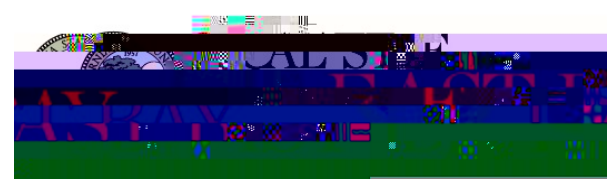

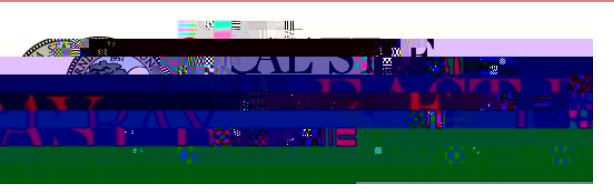

#### Contents

<u>Homepage</u> **Definitions** Certify Wallet Adding Receipts <u>Uploading</u> **Emailing** Mobile Uploading **Deleting Receipts Creating Travel Expense Reports Chartfield String Hints** Adding Expenses Adding Additional Attachments Using the Cleanup Wizard Submitting Expenses Reports Approval Workflow **Fund Approvers** User's Checklist <u>Support</u> **Resources Document History** 

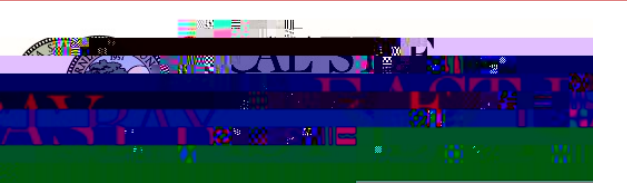

#### Homepage

• The Homepage consists of a dashboard that has various tools and features available. It is the first thing you will see once you log in to Certify.

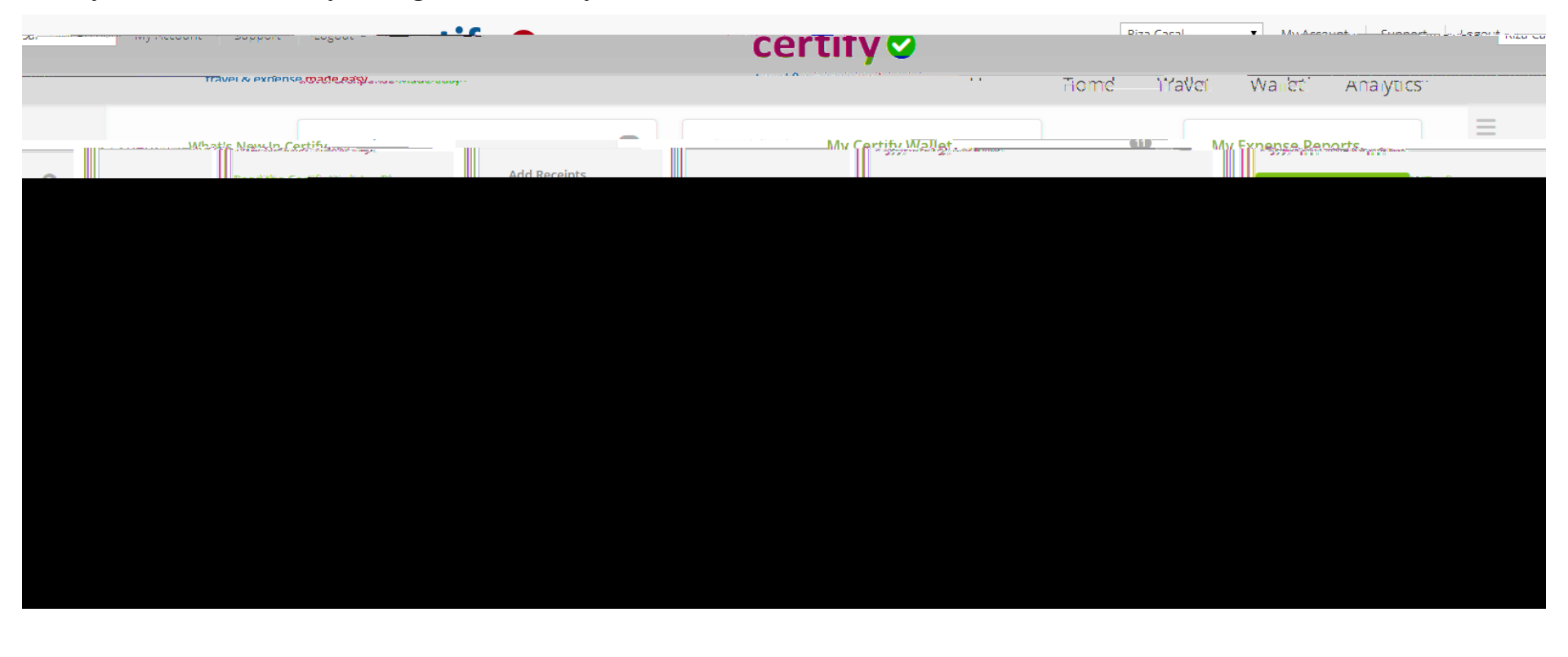

#### **Homepage Dashboard Definitions**

• My Certify Wallet contains all receipts and expenses once they are added into your Certify Account.

•

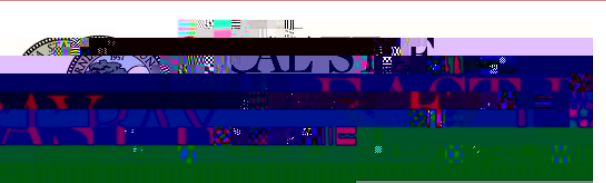

#### **Homepage Dashboard Definitions**

| New Expense Report | Drafts   | 6       |
|--------------------|----------|---------|
|                    |          | g Appro |
|                    |          | 18 sp 2 |
|                    | Archived | 0       |
| Schedule Expense R | eports   |         |
| Schedule Expense R | eports   |         |

- My Expense Report is where you will start your new expense report when you have expenses in your wallet that need to be submitted for approval and reimbursement.
- Expense Report Status:
  - **Drafts**: Expenses in progress.
  - **Pending Approval:** Waiting approval from your Manager.
  - **Pending Payment:** Waiting approval from Accounts Payable.
  - Archived: Expenses that made it through the full approval process.
- Schedule Expense Reports create automated expense reports.

• When using a web browser to access Certify, you can add and manage your receipts and expenses using the **Certify Wallet**. You can store your receipts and expenses in **My Certify Wallet** until you are ready to

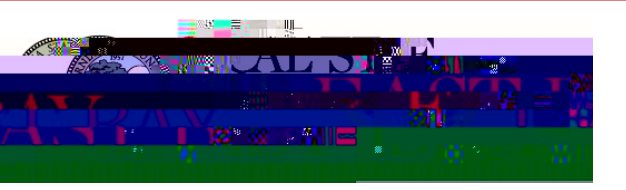

• Once the **More Items** link is selected, all receipts and expenses that have been uploaded and synced to your wallet will be shown. The wallet includes the **Source, Receipt, Date, Category, Vendor, Details and Amount**.

| Martines is item in Riza Cabal | <ul> <li>L-W Assessment T 190.</li> </ul>                                                                      | аварны странант 👢 🖕                                                                                             |                                   |                            |                  |                | COTT          |
|--------------------------------|----------------------------------------------------------------------------------------------------|----------------------------------------------------------------------------------------------------|-----------------------------------|----------------------------|------------------|----------------|---------------|
|                                | travel & exercise made easy                                                                                    |                                                                                                    |                                   |                            | the state the    |                |               |
| Analyucs                       | U.I.V.I.AKA ABULTAN JURGER ARIAN.                                                                              |                                                                                                    |                                   | 0.00000000 0.20            | riothe           | naver          | wanet         |
| Merge Items                    |                                                                                                    |                                                                                                    |                                   |                            |                  |                |               |
|                                |                                                                                                    |                                                                                                    |                                   |                            |                  |                |               |
|                                |                                                                                                    |                                                                                                    | Add Receipts                      | Receipts                   |                  |                |               |
|                                |                                                                                                    |                                                                                                    |                                   |                            |                  |                |               |
| NAME OF TAXABLE PARTY.         | the second second second second second second second second second second second second second second second s | and the second second second second second second second second second second second second second second secon |                                   |                            | train on company | and the second |               |
|                                |                                                                                                    |                                                                                                    |                                   |                            |                  |                |               |
| eport                          |                                                                                                    | 1974720-5 V COEVOIN                                                                                             | ave in state or each in the state | -1-454-928 · · · · · · · · |                  | 20.00          | New Expense R |
| 110W                           |                                                                                                    |                                                                                                    |                                   |                            |                  | ,<br>          |               |
| Deafte                         |                                                                                                    | Reasonance of the                                                                                               |                                   | Didits                     | 17381018981898   | SKA            |               |
|                                |                                                                                                    |                                                                                                    |                                   |                            |                  |                |               |
|                                |                                                                                                    |                                                                                                    |                                   |                            |                  |                |               |
|                                |                                                                                                    |                                                                                                    |                                   |                            |                  |                |               |
|                                |                                                                                                    |                                                                                                    |                                   |                            |                  |                |               |
|                                |                                                                                                    |                                                                                                    |                                   |                            |                  |                |               |
|                                |                                                                                                    |                                                                                                    |                                   |                            |                  |                |               |
|                                |                                                                                                    |                                                                                                    |                                   |                            |                  |                |               |
|                                |                                                                                                    |                                                                                                    |                                   |                            |                  |                |               |
|                                |                                                                                                    |                                                                                                    |                                   |                            |                  |                |               |
|                                |                                                                                                    |                                                                                                    |                                   |                            |                  |                |               |
|                                |                                                                                                    |                                                                                                    |                                   |                            |                  |                |               |
|                                |                                                                                                    |                                                                                                    |                                   |                            |                  |                |               |
|                                |                                                                                                    |                                                                                                    |                                   |                            |                  |                |               |
|                                |                                                                                                    |                                                                                                    |                                   |                            |                  |                |               |
|                                |                                                                                                    |                                                                                                    |                                   |                            |                  |                |               |
|                                |                                                                                                    |                                                                                                    |                                   |                            |                  |                |               |
|                                |                                                                                                    |                                                                                                    |                                   |                            |                  |                |               |
|                                |                                                                                                    |                                                                                                    |                                   |                            |                  |                |               |
|                                |                                                                                                    |                                                                                                    |                                   |                            |                  |                |               |
|                                |                                                                                                    |                                                                                                    |                                   |                            |                  |                |               |
|                                |                                                                                                    |                                                                                                    |                                   |                            |                  |                |               |
|                                |                                                                                                    |                                                                                                    |                                   |                            |                  |                |               |
|                                |                                                                                                    |                                                                                                    |                                   |                            |                  |                |               |
|                                |                                                                                                    |                                                                                                    |                                   |                            |                  |                |               |
|                                |                                                                                                    |                                                                                                    |                                   |                            |                  |                |               |

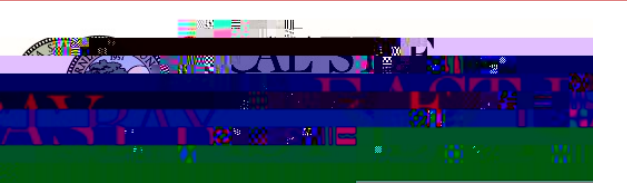

• The **Source** column shows how these receipts entered your wallet. To view the receipt image, click

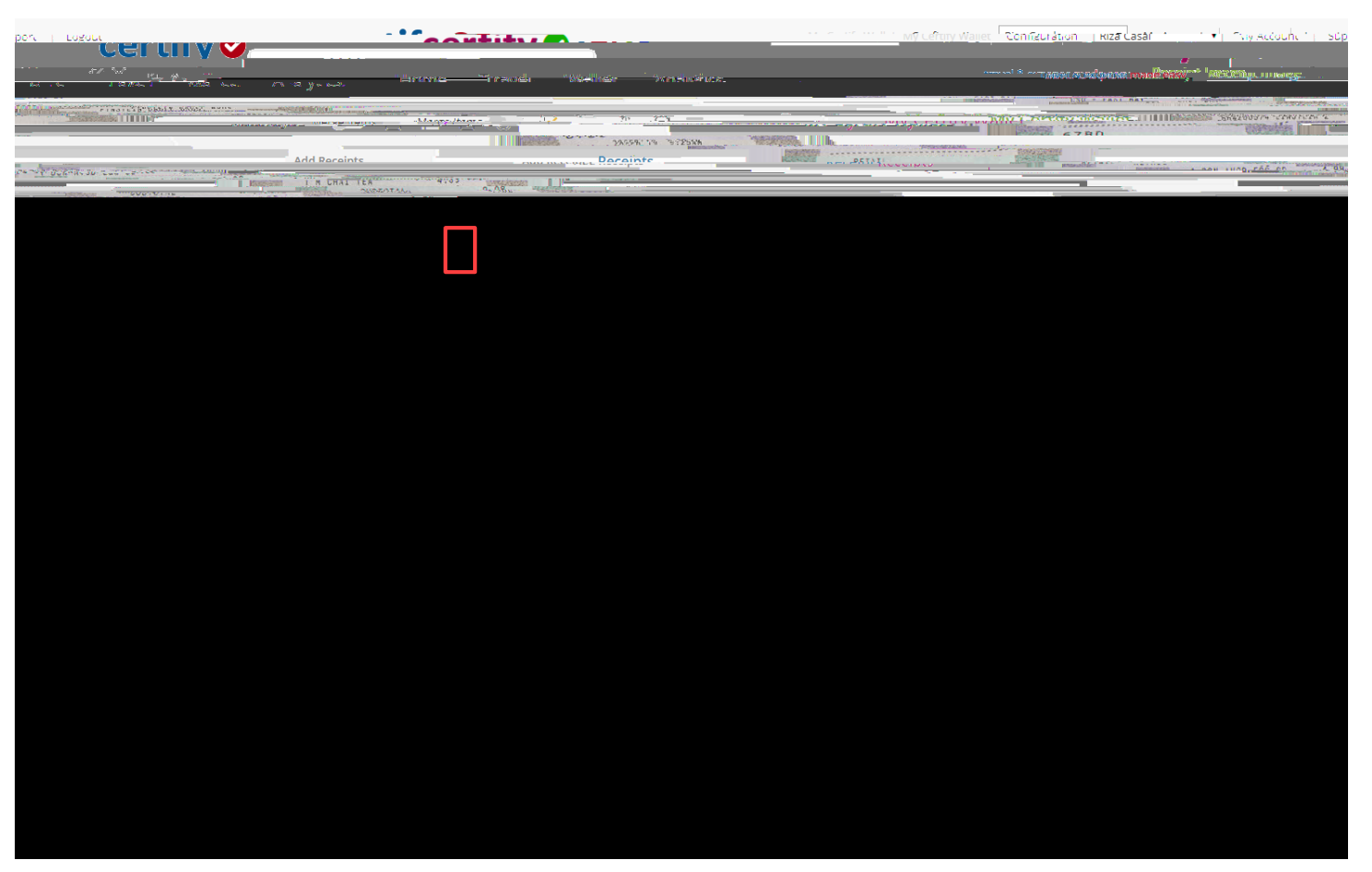

• The **Merge Items** feature is a visual aid that categorizes receipts and expenses together and/or separately. With this feature turned **OFF** (as shown below), receipts and expenses are shown separately in your wallet. With this feature turned

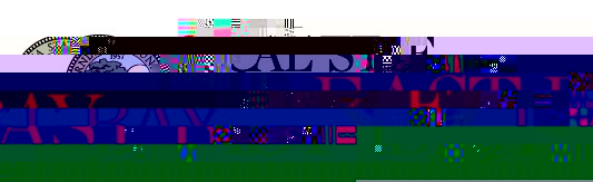

## The following pages provide information about managing receipts in Certify.

#### **Adding Receipts to Your Wallet**

- If a receipt is required, you can add it to your Certify account by uploading it into your Certify Wallet using one of the following methods:
  - Mobile: Download the Certify mobile app on your mobile device.
  - **Email**: Email your receipt(s) to <u>receipts@certify.com</u>
  - Upload: Upload a picture or pdf file of your receipt(s) by using your Certify account online. Note: Campus-paid transaction receipts for Certify Airfare, 2 d Td (-)Tj c -0oTd [(fo)2.5 (nJ /30.5 (y)0..4 (i)9.6 )9.p.24.1 (0.7 (r)s.4 (i)9.-0o60o)0.8 .2 (nd -1)2 (nd -1)2 (nd

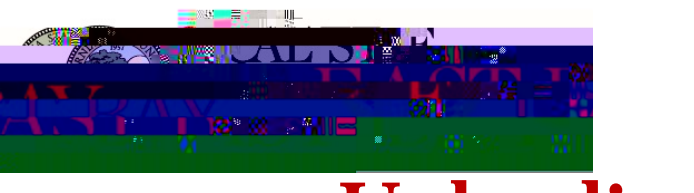

#### **Uploading** Receipts to Your Wallet

- Use the **Upload** tool to upload (up to 10MB in size) multiple or single receipt images at a time.
- **Step 1:** Click on the **Upload** button under the **Add Receipts** section on your Certify Home Dashboard.
- **Step 2:** Click on **Choose Files** and select the appropriate file(s) to upload. Then, click **Open**.
  - To select multiple files at a time, hold down **Ctrl** on your keyboard while clicking on each file. You can also hold your mouse cursor down and drag it over the files to select them.

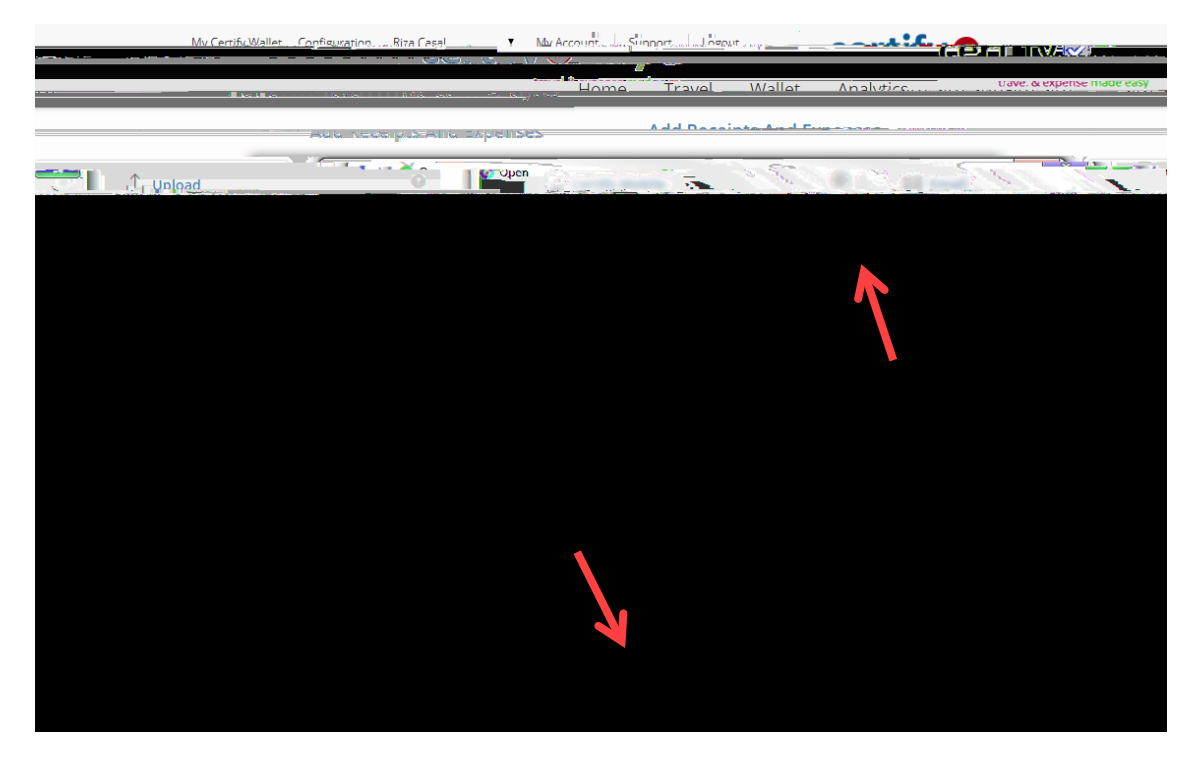

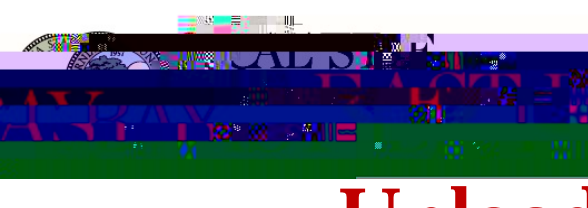

#### **Uploading** Receipts to Your Wallet

• Step 3: The number of receipt images selected is indicated next to Choose Files. Click Upload files to add the receipt images to your My Certify Wallet.

| Add Peceints And Evnenses                                                                                                    | · · · · · · · · · · · · · · · · · · · · · · · · · · · · · · · · · · · · · · · · · · · · · · · · · · · · · · · · · · · · · · · · · · · · · · · · / / / / / / / / / / / / / / / / / / _ / _ / / _ / _ / / _ / _ / / _ / _ / / | The water part of a the                    | GP4007               |                                   |
|----------------------------------------------------------------------------------------------------|----------------------------------------------------------------------------------------------------|--------------------------------------------|----------------------|-----------------------------------|
| I Upload                                                                                                    | 0                                                                                                    | Certify Mobile                             | 0                    | 3 Email                           |
| and the content of the state of the state of | al a la production anno an                                                                                                    | and the second free strates and the second | e manfailte a trades | servedsjoesansjegs i die op 🛄 📖 🖓 |
| nd receipts will be added to your wallet                                                                                                    | Certify Wallet                                                                                                    |                                            | Wallet on the go     | ,                                 |
| Email your, receipts to:                                                                                                    |                                                                                                    | 2010 Micticoft                             | Download on the      | -0.010                            |
|                                                                                                    |                                                                                                    |                                            |                      |                                   |
|                                                                                                    |                                                                                                    |                                            |                      |                                   |
|                                                                                                    |                                                                                                    |                                            | ĸ                    |                                   |
|                                                                                                    |                                                                                                    |                                            |                      |                                   |
|                                                                                                    |                                                                                                    |                                            |                      |                                   |
|                                                                                                    |                                                                                                    |                                            |                      |                                   |
|                                                                                                    |                                                                                                    |                                            |                      |                                   |
|                                                                                                    |                                                                                                    |                                            |                      |                                   |
|                                                                                                    |                                                                                                    |                                            |                      |                                   |
|                                                                                                    |                                                                                                    |                                            |                      |                                   |

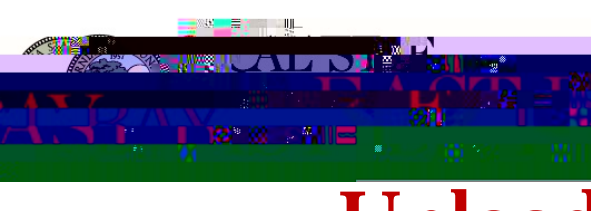

#### **Uploading** Receipts to Your Wallet

- The receipts should show up in your **My Certify Wallet**. They will display with an **Upload** icon in the **Source** column.
- The **Upload** feature uses **Receipt Parse** which scans the receipt image and can pre-populate the Vendor, Category/Details, and Amount fields for you. If you need to make field edits or additions, you can manually change them using the **Edit Item** button.

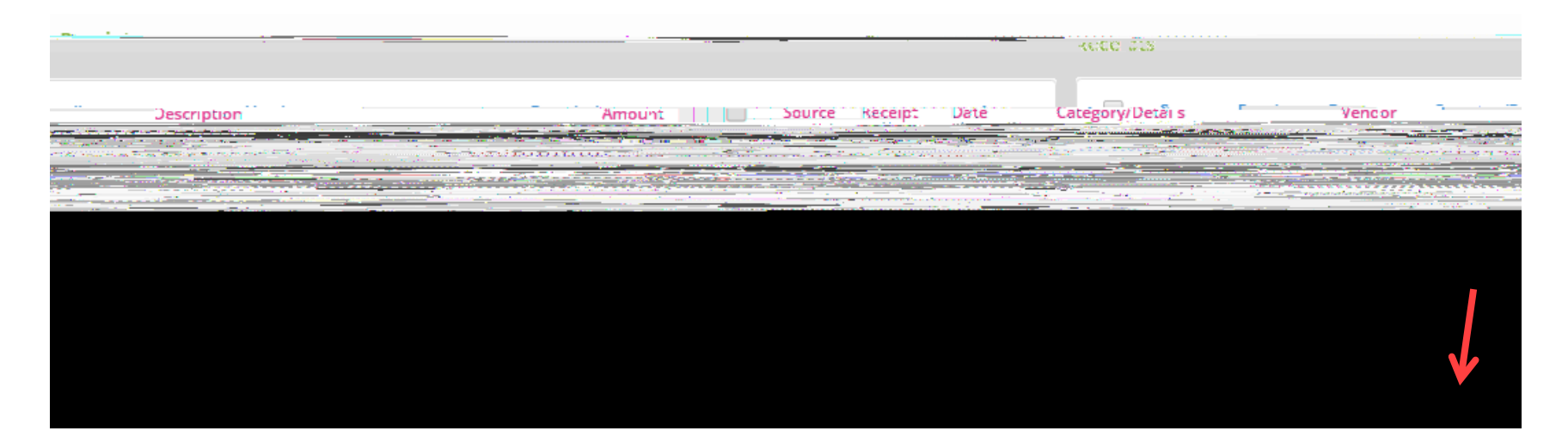

#### Using the Mobile App to Add Receipts

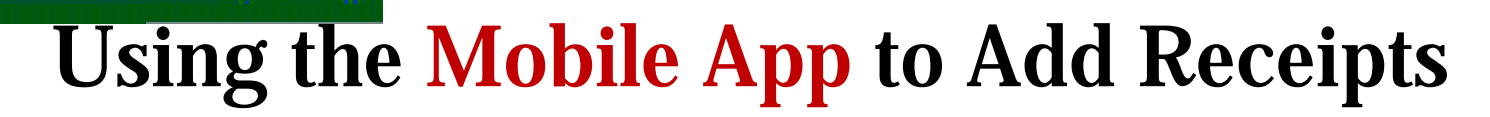

• Step 5: On your Certify Mobile home screen, tap Add Receipt.

| C Sync             | ce⊫tínv≥ | ן' נספַסענ |
|--------------------|----------|------------|
|                    |          |            |
| Receipts to Sync   |          | 0          |
| Expenses to Syn    | it and   |            |
| Receipts in Certif | fy       | 0          |
| Expenses in Cert   | ify      | 0          |
| Auto Expense Re    | port     |            |
| Draft Exe          |          | -          |
| Inquig             |          |            |
| Travel             |          |            |
| Todia di Suppore   | 1.8      |            |

- **Step 6:** Select a photo resolution to open the camera screen on your mobile device. Photo resolution options include:
  - High/Medium Recommended
  - Low Use only if your device is short on storage
  - **Gallery** Use to add a receipt image from your mobile device's photo gallery.

#### Using the Mobile App to Add Receipts

- **Step 7:** Open the camera screen. Hold your camera 6 to 12 inches away and focus the camera screen on your receipt. Make sure the receipt fills the screen. Once the receipt looks clear and centered, tap your button to capture the receipt image.
- **Step 8:** One the next screen, tap **Use Photo** to save the receipt image.

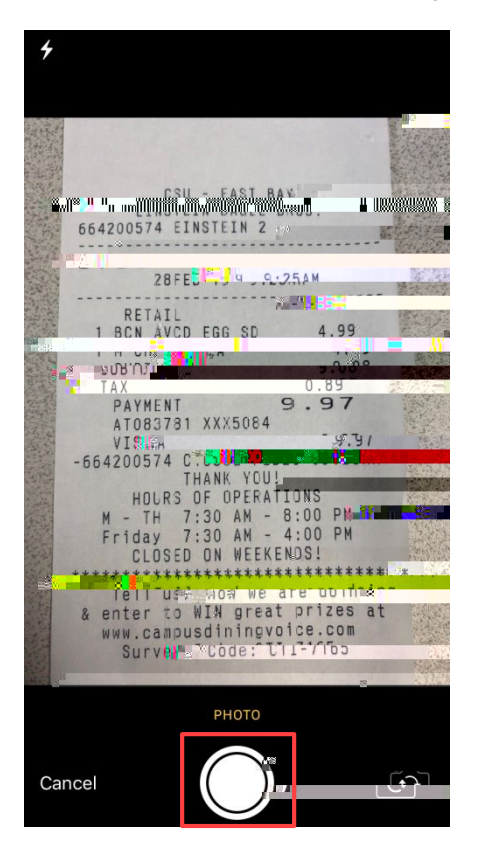

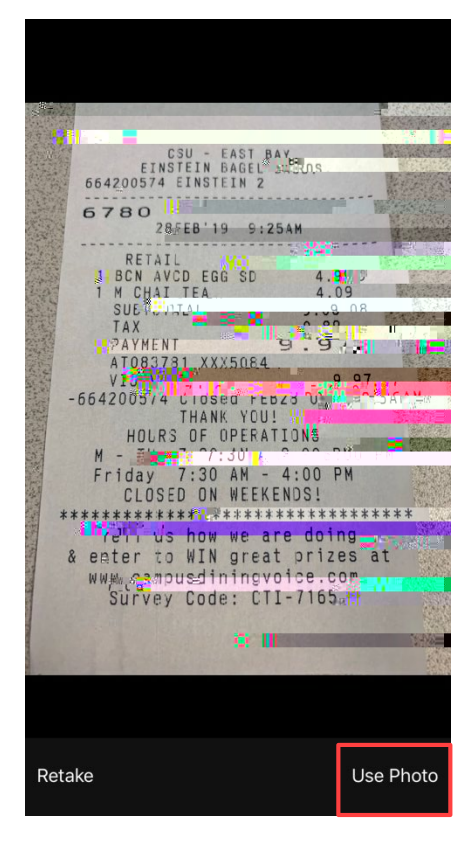

#### Using the Mobile App to Add Receipts

- **Step 9:** On the next screen, tap **AutoFill** to scan the receipt image and populate the expense detail fields.
- **Step 10:** If needed, make edits to the expense data by tapping the field you want to edit and entering the required information. Tap **Save** to finish.
- Step 11: After saving your receipt, you will be redirected to your mobile homepage and able to see your After sly(0)-0[18-5;03] (0.8-0[.12;44]) (a)-2.3 (p) >> BDC 0.753 0 0 rg /T71 1 Tf 0 Tc 0 Tw 14.04 030 14.04 3

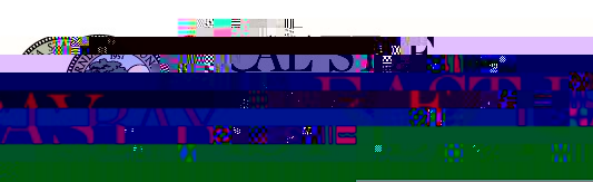

## The following pages provide information about putting your expense report together.

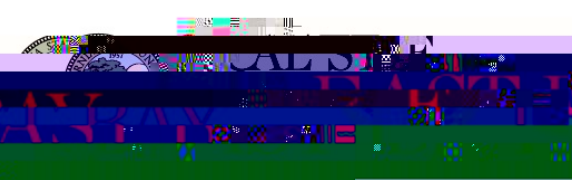

#### **Creating Travel Expense Reports**

- Step 1: From your Certify page, click on New Expense Report.
- **Step 2:** Select action item.
- Step 3: Enter expense report header information and click Next.

Your **Expense Report Name** should contain relevant information regarding your trip (i.e. name of conference, location, and date).

Your Description should consist of your Business Purpose/Remarks.

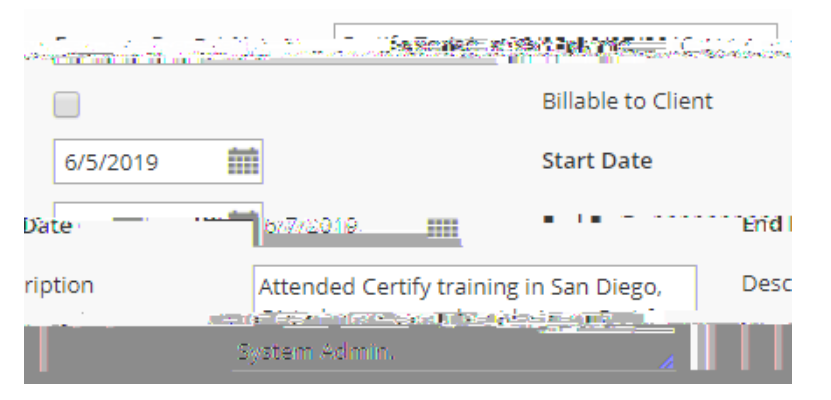

| lew Expense Rep <mark>orted</mark> | Drafts           |   |
|------------------------------------|------------------|---|
|                                    | Pending Approval | 0 |
|                                    | Pending Payment  | 0 |
|                                    | Archived         | 0 |

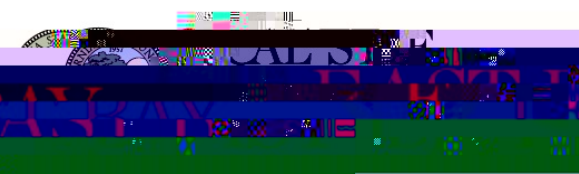

#### **C**reating Expense Reports

Adding Expenses to Your Report

- **Step 4:** Fill in the **Add Expense** area on your **Expense Report** page.
  - If you already have receipts

z-(8) 6.100.0 12920 (a) 6.100.0 12920 (a) 6.12 (a) 6.12 (

# Creating Expense Reports Adding Additional Attachments

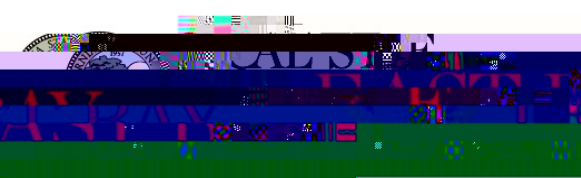

### **Using the Cleanup Wizard**

- **Step 2:** Follow the instructions listed in red.
- **Step 3:** Click **Next** to continue through the Cleanup Wizard.
- **Step 4:** Click **Finish** when done.

| certify.                                                                                                    | My C                                                                                                    |
|----------------------------------------------------------------------------------------------------|----------------------------------------------------------------------------------------------------|
| travel & areasen anatalecesta.                                                                                                    |                                                                                                    |
|                                                                                                    |                                                                                                    |
|                                                                                                    | xpense                                                                                                    |
|                                                                                                    |                                                                                                    |
| Cu                                                                                                    | rrent Step: 1 - 2 - 3                                                                                                    |
|                                                                                                    | Expense Details                                                                                                    |
|                                                                                                    | You must select an Expense Category.                                                                                                    |
| ······                                                                                                    | The state of the state of the s |
|                                                                                                    | You must enter a Vendor.                                                                                                    |
|                                                                                                    | You must enter a Location.                                                                                                    |
| and the second second s | D                                                                                                    |
|                                                                                                    |                                                                                                    |
|                                                                                                    |                                                                                                    |
| Category                                                                                                    | •                                                                                                    |
|                                                                                                    |                                                                                                    |
|                                                                                                    |                                                                                                    |
|                                                                                                    |                                                                                                    |
|                                                                                                    |                                                                                                    |
|                                                                                                    |                                                                                                    |
|                                                                                                    |                                                                                                    |
|                                                                                                    |                                                                                                    |
|                                                                                                    |                                                                                                    |
|                                                                                                    |                                                                                                    |
|                                                                                                    |                                                                                                    |
|                                                                                                    |                                                                                                    |
|                                                                                                    |                                                                                                    |
|                                                                                                    |                                                                                                    |
|                                                                                                    |                                                                                                    |
|                                                                                                    |                                                                                                    |
|                                                                                                    |                                                                                                    |
|                                                                                                    |                                                                                                    |
|                                                                                                    |                                                                                                    |
|                                                                                                    |                                                                                                    |
|                                                                                                    |                                                                                                    |

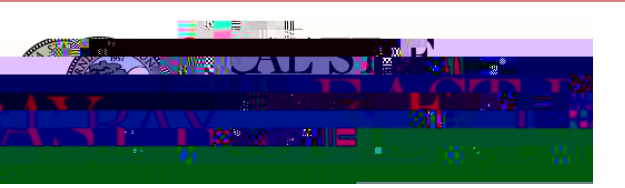

#### **Fund Approvers**

• Some, but not all, Funds will require approval. Below is a list of Funds that require additional approval. The system will automatically route the form to the fund approver when that fund is selected.

| EB001 Funds Select D Funds | Select PR<br>Funds | Select W Funds | Other Funds |
|----------------------------|--------------------|----------------|-------------|
|----------------------------|--------------------|----------------|-------------|

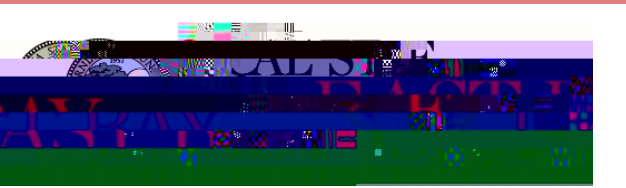

#### **User's Checklist**

**%** Conference agenda (if applicable) are included with your expense claim.

%Your Expense Report Reimbursement Requests are submitted for approval *within 30 days* of the end of a trip.

**%**If you went over the \$275 (before taxes and fees) hotel lodging rate, the proper supporting documentation, an explanation, and Division Vice President approval is included with your expense claim.

**%**Receipts for expenses over \$75 are included.**%**Included receipts and supporting documentation are legible.

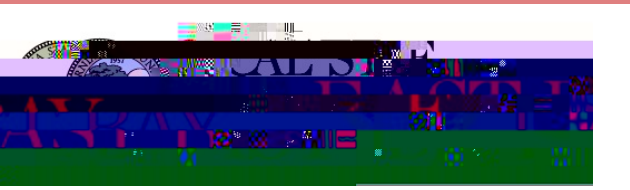

#### Resources

- Certify Login: <u>https://travel.csueastbay.edu</u>
  - Certify Support (24-hour live support Monday Friday)
    - **Phone:** 888-925-0510 Option 2
    - In case a **Support Code** is needed when contacting Certify Support, please log in to your Certify account and then click on the **Support Link** in the upper right corner.
- <u>Certify Training Camp</u>
- CSUEB Travel Website: <u>http://www.csueastbay.edu/travel</u>
- **Direct deposit** is the fastest and most convenient way of getting reimbursed. Please visit the <u>Accounts Payable webpage</u> for the **Direct Deposit Form for Employees**. *Please note that this form is not the same as Payroll's Direct Deposit form.*

#### **Document History**

| DATE       | AUTHOR     | DESCRIPTION                                                             |
|------------|------------|-------------------------------------------------------------------------|
| 04/05/2019 | Riza Casal | Document Creation                                                       |
| 05/02/2019 | Riza Casal | Certify Support Code Info.                                              |
| 05/14/2019 | Riza Casal | Updated Chartfield String Hints Section                                 |
| 06/07/2019 | Riza Casal | Removed Expense Name Requirements and Added PDF/JPEG Only Info.         |
| 08/02/2019 | Kim Napoli | Described CPO/P-Card/Check Request<br>Category; Campus-paid credit card |